## Viewing Your Leave Accruals Through Employee Self Service (ESS)

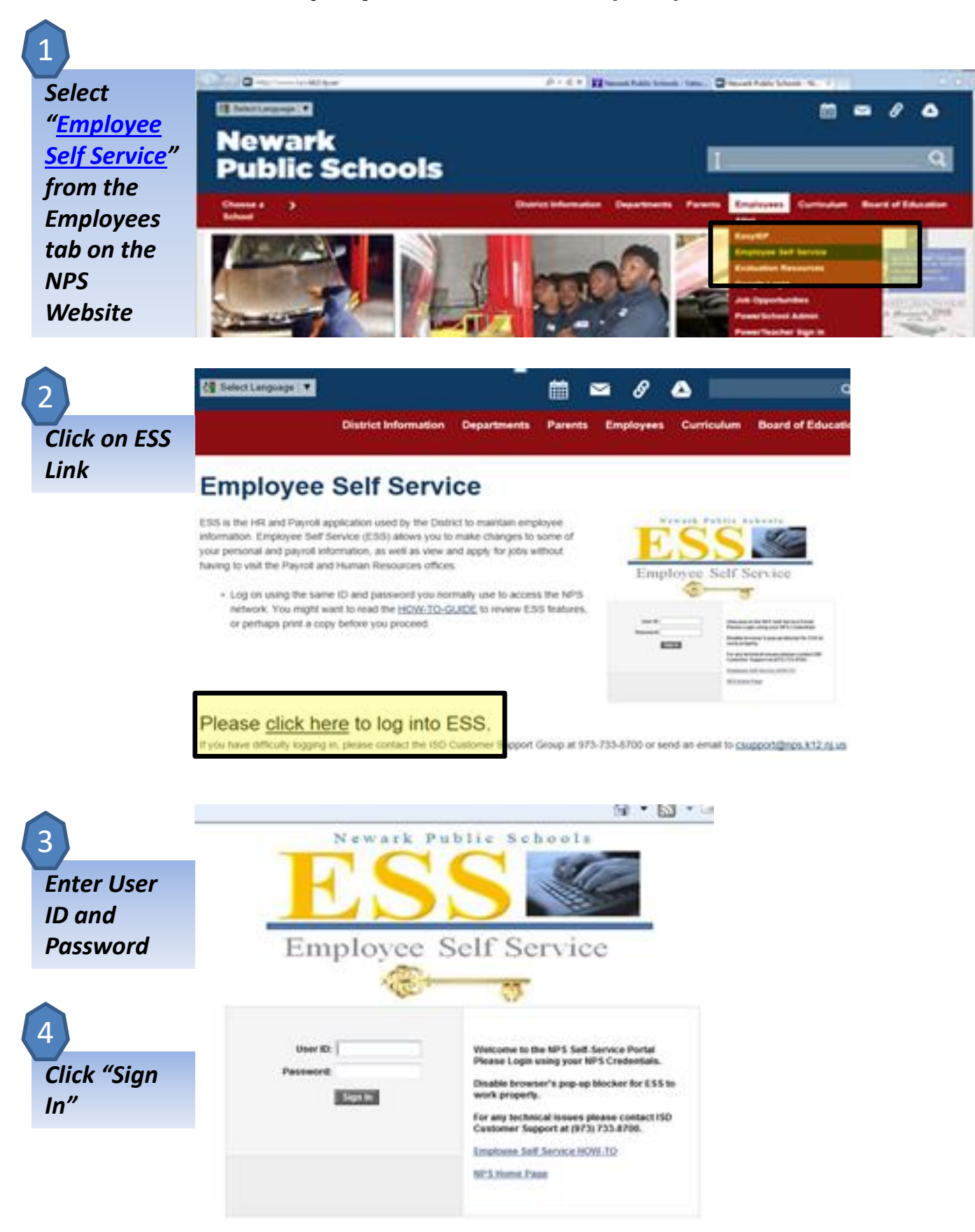

5 Click Leave Accrual Balances

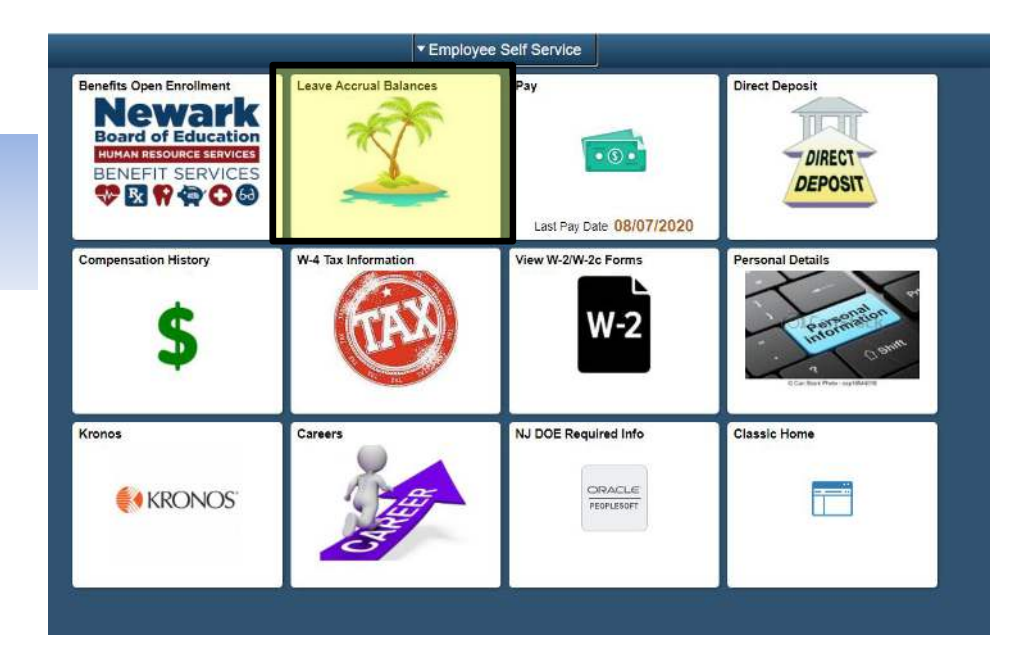

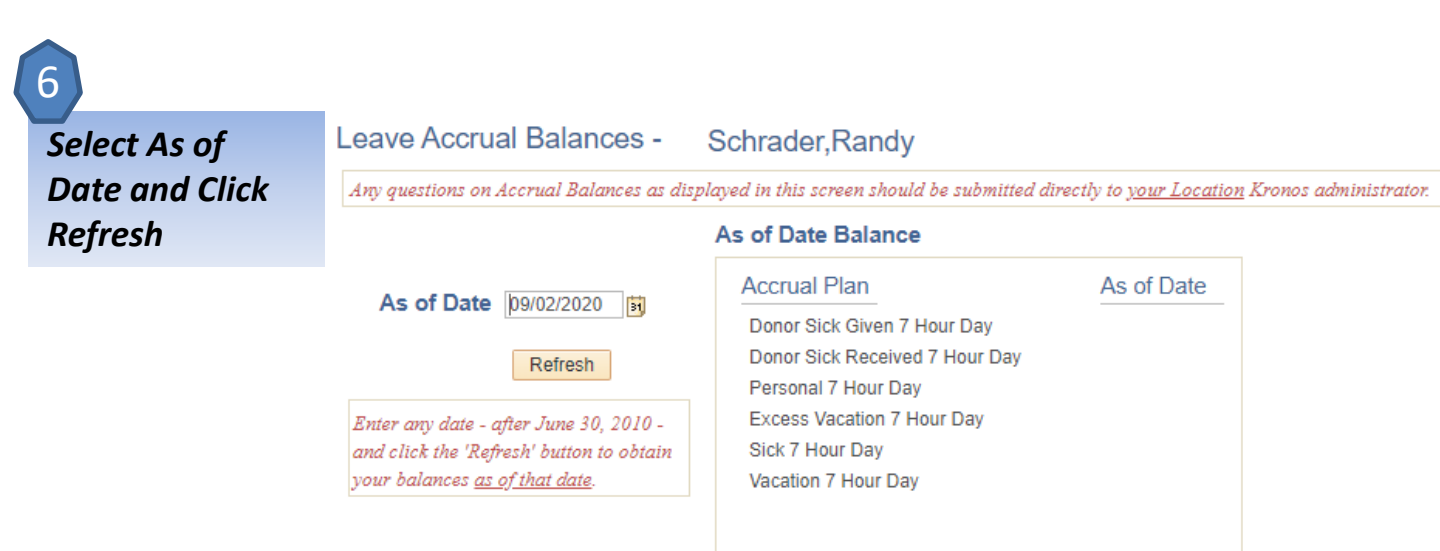